# **TRANSFER YOUR MOBILE TICKETS**

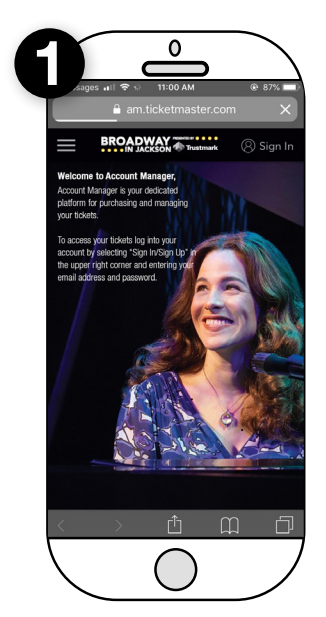

## GO TO ACCOUNTMANAGER ON YOUR MOBILE PHONE

On your mobile phone, visit jacksonbroadway.com/account-manager and click the "Login to AccountManager" button. Then, on the next page, click "sign in" \*Please Note: This cannot be a laptop, ipad, or tablet

| Azon 🗢 9:56<br>Ê am.ticketn | AM @ 83%<br>naster.com |
|-----------------------------|------------------------|
| My Broadwa<br>Jackson Aca   | y In<br>count          |
| Sign In                     |                        |
| Email Address *             |                        |
| Password *                  | e                      |
| Remember Me                 | Forgot Passwor         |
| SIGN                        | IN                     |
| Don't have an Acc           | ount? Click Here       |
|                             |                        |
| < > f                       |                        |
|                             |                        |
| <b>`</b>                    |                        |

#### ENTER YOUR LOGIN INFORMATION

Enter the email address & password associated with your account and click "Sign In". If this is your first time logging in or you cannot remember your password, click "Forgot Password?" and follow the instructions to reset your password.

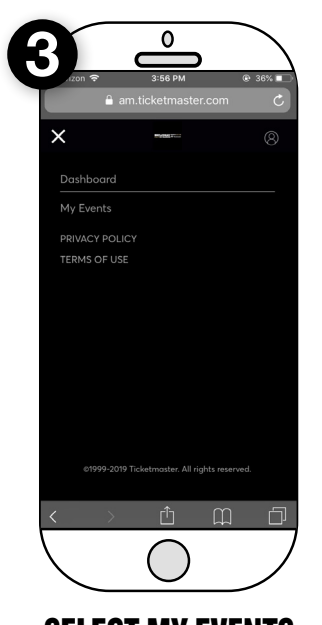

SELECT MY EVENTS In the upper left corner, click on the drop down menu and select "My Events" from the list.

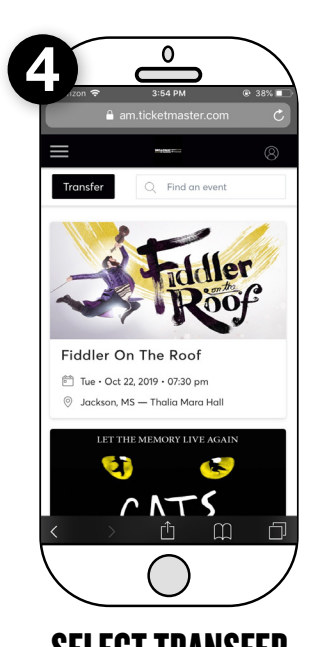

SELECT TRANSFER In the upper left corner, there will be a "Transfer" button. Click this to begin

the transferring process.

0
3:57 FM
3:55 FM

anticketmaster.com
C

image: select All (A)
Image: select All (A)

Select All (A)
Image: select All (A)

Select All (A)
Image: select All (A)

Select All (A)
Image: select All (A)

Select All (A)
Image: select All (A)

Select All (A)
Image: select All (A)

Select All (A)
Image: select All (A)

Select All (A)
Image: select All (A)

Select All (A)
Image: select All (A)

Select All (A)
Image: select All (A)

Select All (A)
Image: select All (A)

Select All (A)
Image: select All (A)

Select All (A)
Image: select All (A)

Select All (A)
Image: select All (A)

Select All (A)
Image: select All (A)

Select All (A)
Image: select All (A)

Select All (A)
Image: select All (A)

Select All (A)
Image: select All (A)

Select All (A)
Image: select All (A)

Select All (A)
Image: select All (A)

Select All (A)
Image: select All (A)

Select All (A)
Image: select A)</td

# **CHOOSE YOUR EVENT**

Check the box next to the event associated with the tickets you wish to send to someone else and hit the "Next" button to continue.

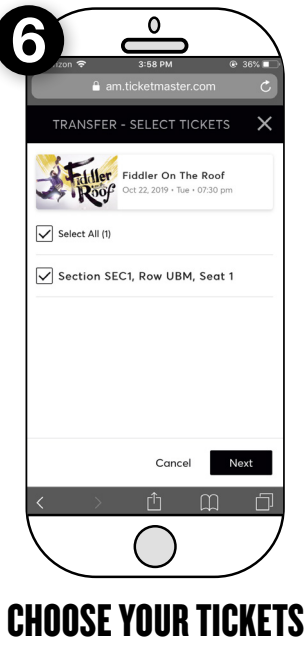

Check the box next to the ticket(s) you wish to send to someone else and hit the "Next"button to continue.

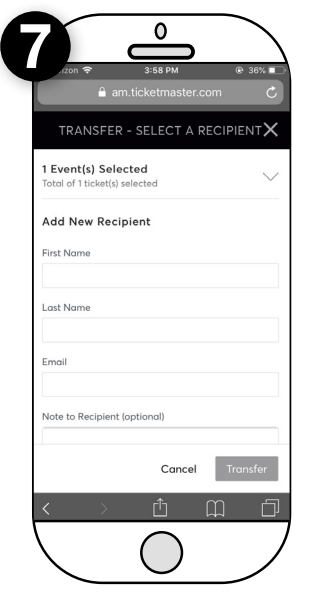

### ADD RECIPIENT CONTACT INFORMATION

Input the First Name, Last Name, and email address of the person you wish to send tickets or select someone you prevously sent tickets to and click the "Transfer" button to send the tickets. "Please note: Double check the email address of the recipient to make sure it is correct.

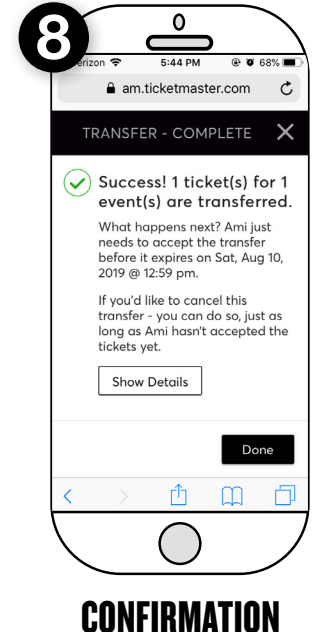

After selecting "Transfer" you will receive a confirmation that your ticket(s) have sent!

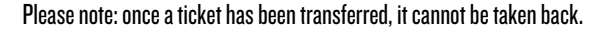